## Hello!

This is an instruction on how you book your spot on indoor cycling (spinning), "cirkelgym" and yoga.

- 1) Go online to our website: www.laget.se/langshyttansgf
- 2) Click on the link "Boka pass" in the menu to the left.
- 3) Click on the link on the page that appears.
- 4) Now you are re-linked to http://www.boka-pass.se/langshyttansgf
- 5) Click on "Logga in".

Are you a new user? Then you have to register first, just click on: "Registrera ny användare".

| Kalender | Logga in   |        |  |
|----------|------------|--------|--|
|          |            |        |  |
| Bokr     | ningsnr    |        |  |
| Löse     | nord       |        |  |
| Lo       | gga in     |        |  |
| Registr  | era ny anv | ändare |  |

6) Now you have to fill in your information.

Förnamn = your first name. Efternamn = your surename, your e-mail and your mobilenumber and tick the box: "Jag accepterar...".

Then click on the"Bekräfta"-button.

| Kalender Logga in                                             |  |
|---------------------------------------------------------------|--|
|                                                               |  |
| Personnummer                                                  |  |
| Förnamn                                                       |  |
| Efternamn                                                     |  |
| Email                                                         |  |
| Telefonnummer                                                 |  |
| Adress                                                        |  |
| Skriv ordet som det står i bilden                             |  |
| JASWKD                                                        |  |
| Jag accepterar att boka-pass.se hanterar mina personuppgifter |  |
| Bekräfta                                                      |  |

7) Now this box will appear. It informs you that you have got an email.

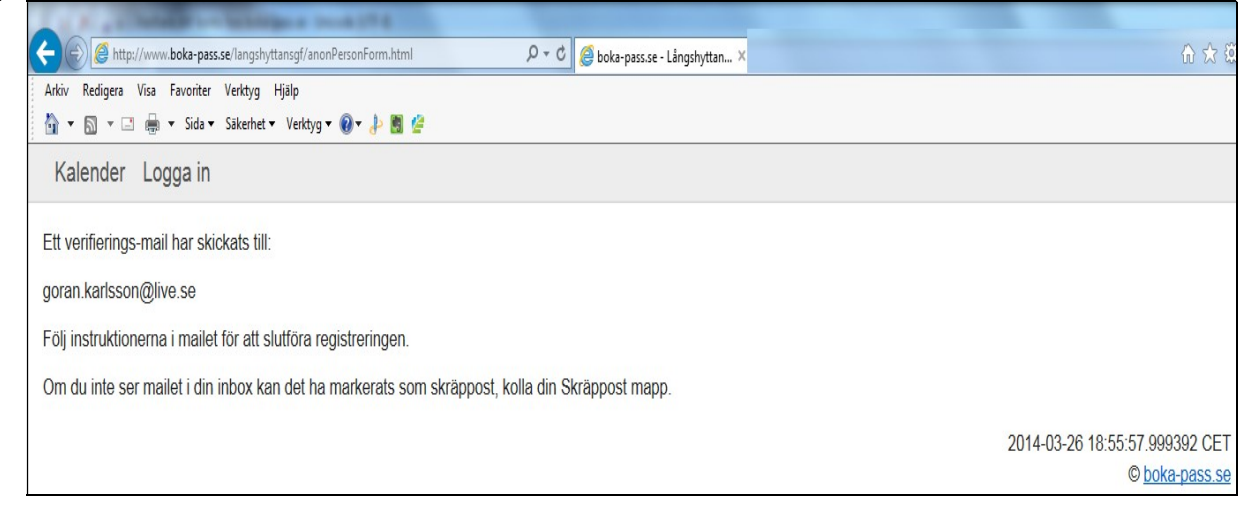

8) Check your email, the mail might be in the "spam"-box. It should look something like this:

| Ø | υ | Från                   | Ämne                                  | Datum 👻          |
|---|---|------------------------|---------------------------------------|------------------|
|   |   | ⊠ noreply@boka-pass.se | Verifiera ditt konto hos boka-pass.se | 2014-03-26 18:56 |

9) You have now got an email to verify that you have made an account at bokapass.se.

Open the email. Click on the link in the email.

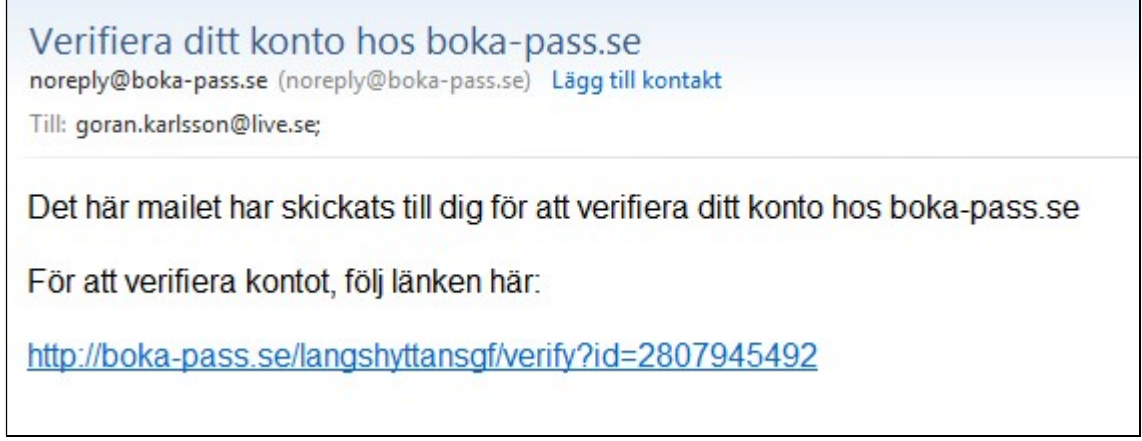

## 10)Below box will appear.

Note the "Bokningsnummer" and your "Lösenord" (= password) somewhere.

| nord. |
|-------|
|       |
|       |
| 1     |

 Click on the link: "Gå vidare till kalendern" Now you will be transfered to the calender and you can see all the classes.

| alender | Byt lösenord P | ersonuppgifter | Mina bokningar | Logga ut |          |                      |       |       |      |
|---------|----------------|----------------|----------------|----------|----------|----------------------|-------|-------|------|
|         | Idag           |                |                |          |          | 24 Mar - 30 Mar 2014 | Månad | Vecka | Dag  |
|         | Mån 24/3       |                | Tis 25/3       |          | Ons 26/3 | Tor 27/3             |       | Fre   | 28/3 |
| leldag  |                |                |                |          |          |                      |       |       |      |

Now you can look for the class you want to attend.

You can see all your personal information and your bookings that you have made.

12)To book a class:

Click on the class with the left mous-button. You will now see a little menue. You will also see how many spots that are free. Click on the "Boka".

| Kalend     | Kalender |                    | Byt lösenord Pers |          |       |
|------------|----------|--------------------|-------------------|----------|-------|
|            | •        | Ida                | g                 |          |       |
|            |          | Må                 | in                |          |       |
|            |          |                    |                   | 31       |       |
| 19:00 Puls | spinn    | ning               |                   |          | 18:30 |
|            | 1        | 9: <mark>00</mark> | - 20:00           |          |       |
|            | _        | Pul                | sspinning         | 9        |       |
| 19:00 Puls | sp       | Led                | are Marie         |          | 30    |
|            | B        | loka               | Lediga F          | Platser: | 10    |

The class that you have booked a spot on will now have a red frame around itself.

13)To be sure that you have booked a class. Just click on the menu "Mina bokningar" and they will appear.

| Kalender     | Byt lösenord     | Personuppgifter  | Mina bokningar   | Logga ut    |              |
|--------------|------------------|------------------|------------------|-------------|--------------|
| Namn         | Början ↑         | Slut             | Tid              | Bokningstyp | Reservnummer |
| Pulsspinning | 2014-03-31 19:00 | 2014-03-31 20:00 | 2014-03-26 19:16 | Vanlig      |              |

## To cancel your booking: just left-click on the class and click on "Avoka".

| Kalender     | Byt lösenord Personuppgifter |                  | Mina bokningar   | Logga ut    |              |  |
|--------------|------------------------------|------------------|------------------|-------------|--------------|--|
| Namn         | Början ↑                     | Slut             | Tid              | Bokningstyp | Reservnummer |  |
| Pulsspinning | 2014-03-31 19:00             | 2014-03-31 20:00 | 2014-03-26 18:52 | Vanlig      |              |  |
|              |                              |                  | Avb              | ooka        |              |  |

Good luck with your booking and very welcome to our classes! /Långshyttans Gymnastikförening.